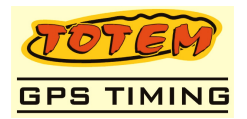

# Manual de Uso – Planilha Totem Tablet – Funções e Configurações

| 1. | Apresentação1                                                                                              |       |  |
|----|----------------------------------------------------------------------------------------------------|-------|--|
| 2. | Menu de Configurações                                                                                      | 1     |  |
| 3  | Abrindo uma Planilha<br>Ir Para uma Referência<br>Modo Marcação<br>Configurações<br>Iltilizando a Planilha |       |  |
| 0. | Avançando referências<br>Modo "ME ACHEI"                                                                   | 2<br> |  |

# 1. Apresentação

 Neste documento vamos ensinar como utilizar as funções do Planilha Totem Tablet e suas configurações básicas.

# 2. Menu de Configurações

• Apertando o botão [MENU] em seu tablet, você verá as seguintes opções:

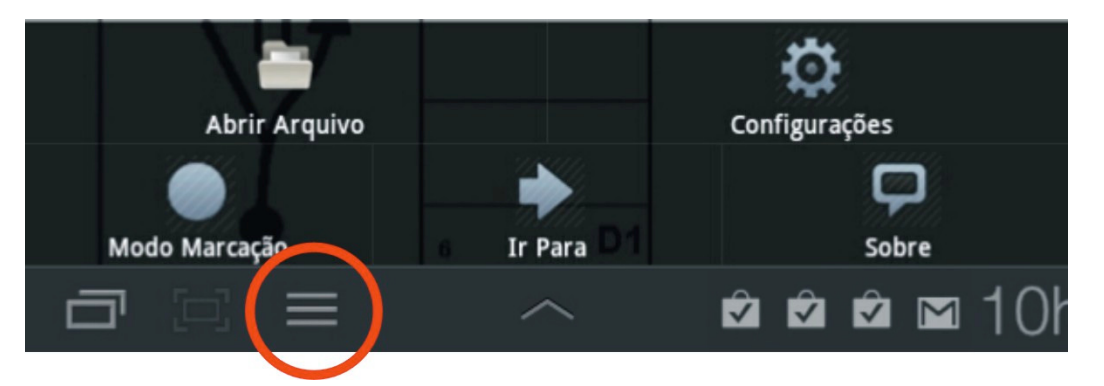

## Abrindo uma Planilha

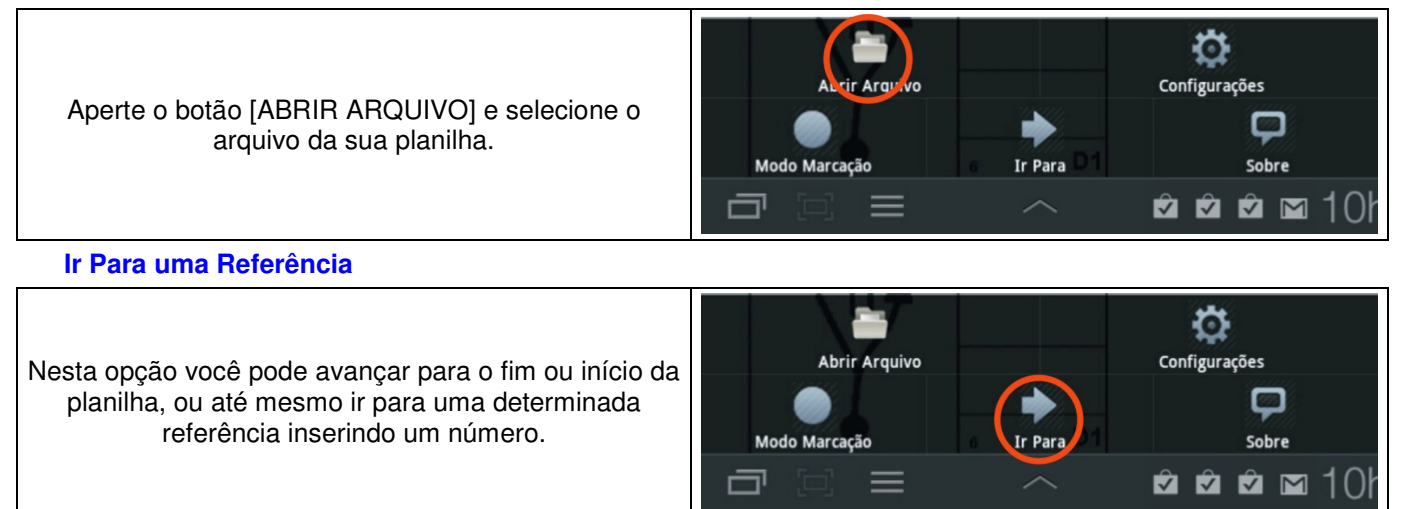

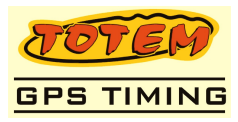

# Modo Marcação

Entrando na opção [MODO MARCAÇÃO], aperte o botão [MARCAR] na referência que você quer deixar marcado, a tulipa ficará com um contorno vermelho. E para desmarcar apenas aperte a opção [DESMARCAR]. Lembrando que você pode marcar mais de uma referência. Concluindo suas marcações aperte o botão [VOLTA NAVEGAÇÃO] na parte superior da planilha.

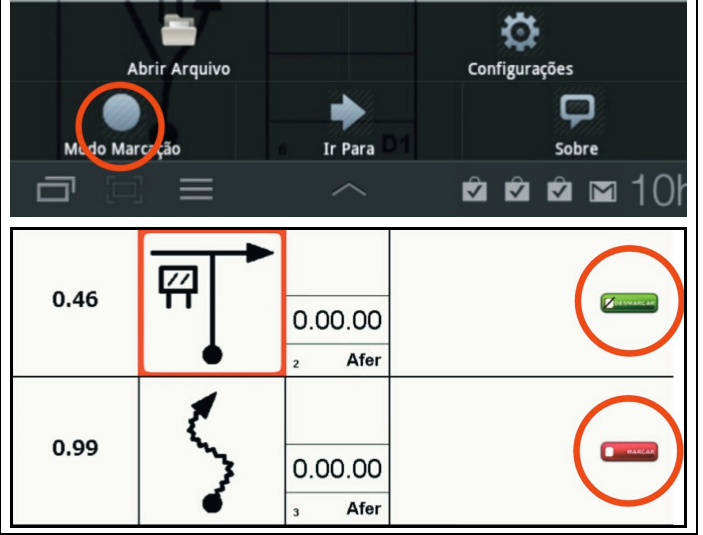

## Configurações

No botão [CONFIGURAÇÕES] você pode habilitar ou desabilitar o "tick" de uma referência passada, habilitar ou desabilitar o som e configurar a tela para que fique sempre ligada independente do tempo de inatividade.

| Abrir Arquivo<br>Modo Marcação     | Ir Para D 1 | Configurações<br>Sobre |
|------------------------------------|-------------|------------------------|
|                                    | ^           | 🖻 🖻 🖻 🖬 101            |
| Configurações                      |             |                        |
| Mostrar Tick em Referência Passada |             |                        |
| Tocar Som                          | D401        | ZERE NA RAMPA 🖌        |
| Tela SEMPRE Ligada                 |             | <b>V</b>               |

### 3. Utilizando a Planilha

### Avançando referências

Para avançar as referências na planilha, deslize a planilha para cima, sendo que, a referência atual é marcado com um contorno em azul. Repare que o contorno mudará de referência conforme você desliza a planilha e também, a referência "passada" será marcada com um "ticke" verde.

| 0.46 |   | 0 .J0<br>2 Afer   |  |
|------|---|-------------------|--|
| 0.99 | 5 | 0.00.00<br>3 Afer |  |

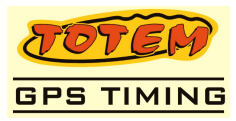

# Modo "ME ACHEI"

|                                                                                                    |      | ACHEI GANGAGA                |  |
|----------------------------------------------------------------------------------------------------|------|------------------------------|--|
| Deslizando a planilha para baixo ou para as laterias,                                                                      | 2.12 | E 0.00.00<br>a Afer          |  |
| pode utilizar em situações nas quais perdeu a<br>referência atual.<br>Localizando a referência atual, aperte o botão [ME   | 2.83 | Devagar<br>0.00.00<br>9 Afer |  |
| ACHEI] e na referência aperte o botão [ESTOU AQUI],<br>sendo assim, a referência atual passará a ser a que<br>você marcou. |      | WUL A<br>NAVECACAD           |  |
| Caso queira voltar a ação, apenas aperte o botão<br>[VOLTAR NAVEGAÇÃO].                                                    | 2.12 |                              |  |
|                                                                                                    | 2.83 | 0.00.00<br>9 Afer            |  |